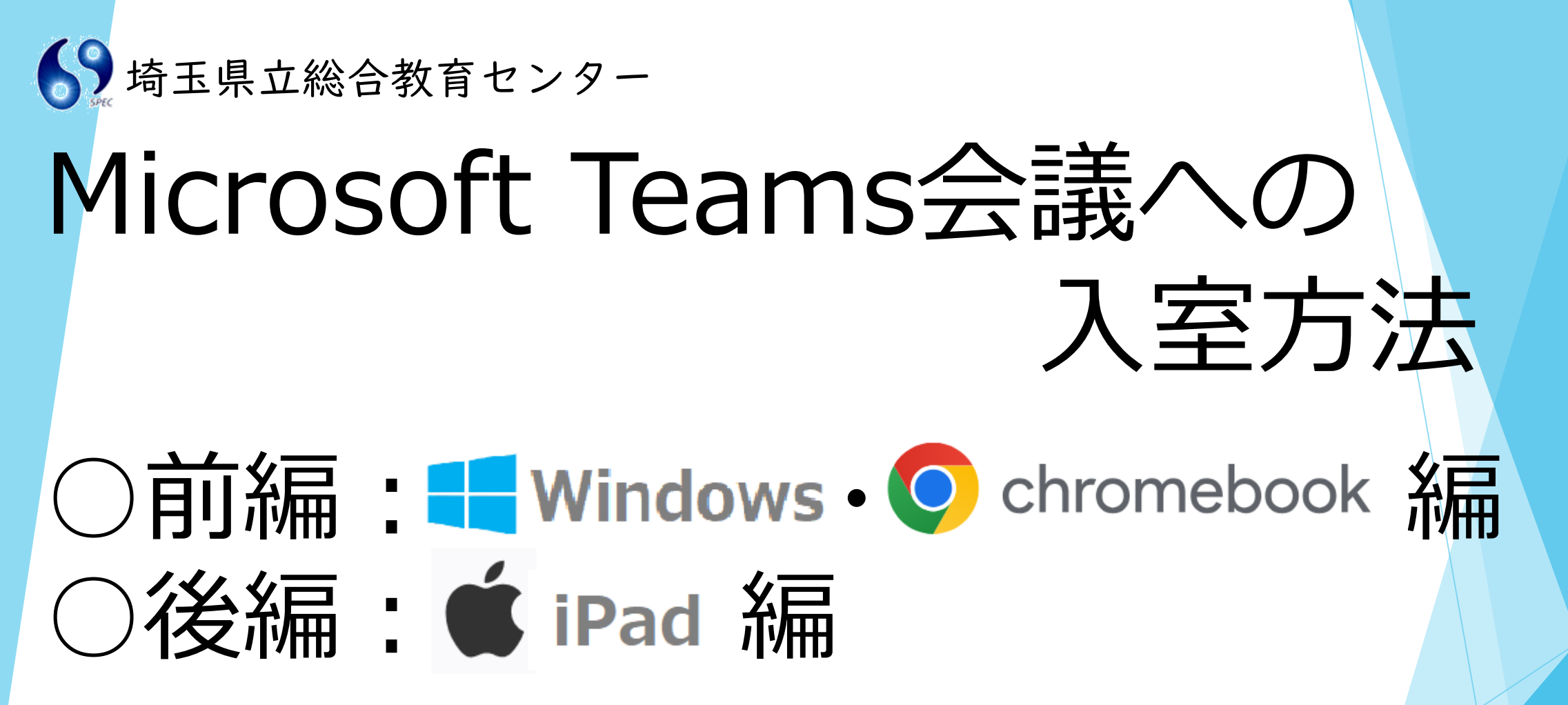

※Windows及びchromebookは、Teamsアプリを閉じ、ブラウザー版をご利用ください。 ※iPadでTeams会議をするためには、Teamsアプリのインストールが必要です。

※普段ご利用のアカウントでサインインした場合、仕様上、ブレイクアウトルームに参加することができない可能性がありますので、このマニュアルに沿って、"**サインインをせず参加**"する方法で、入室をお願いいたします。

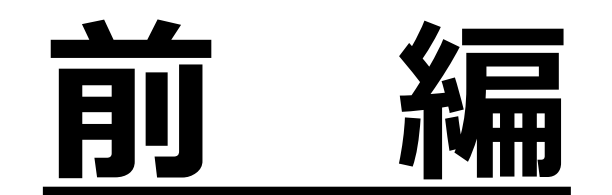

## Windows · O chromebook 編

## ①**URLをクリック**して 会議ID・パスコード の入力画面を開く

クリック→<u>https://www.microsoft.com/ja-jp/microsoft-teams/join-a-meeting</u>

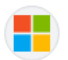

Microsoft

https://www.microsoft.com > ja-jp > join-a-meeting

Microsoft Teams 会議に ID で参加する

Microsoft Teams 会議に、会議 ID だけですばやく簡単に参加する方法をご紹介します。参加したら、Teams の機能を活用して会議を成功に導きましょう。

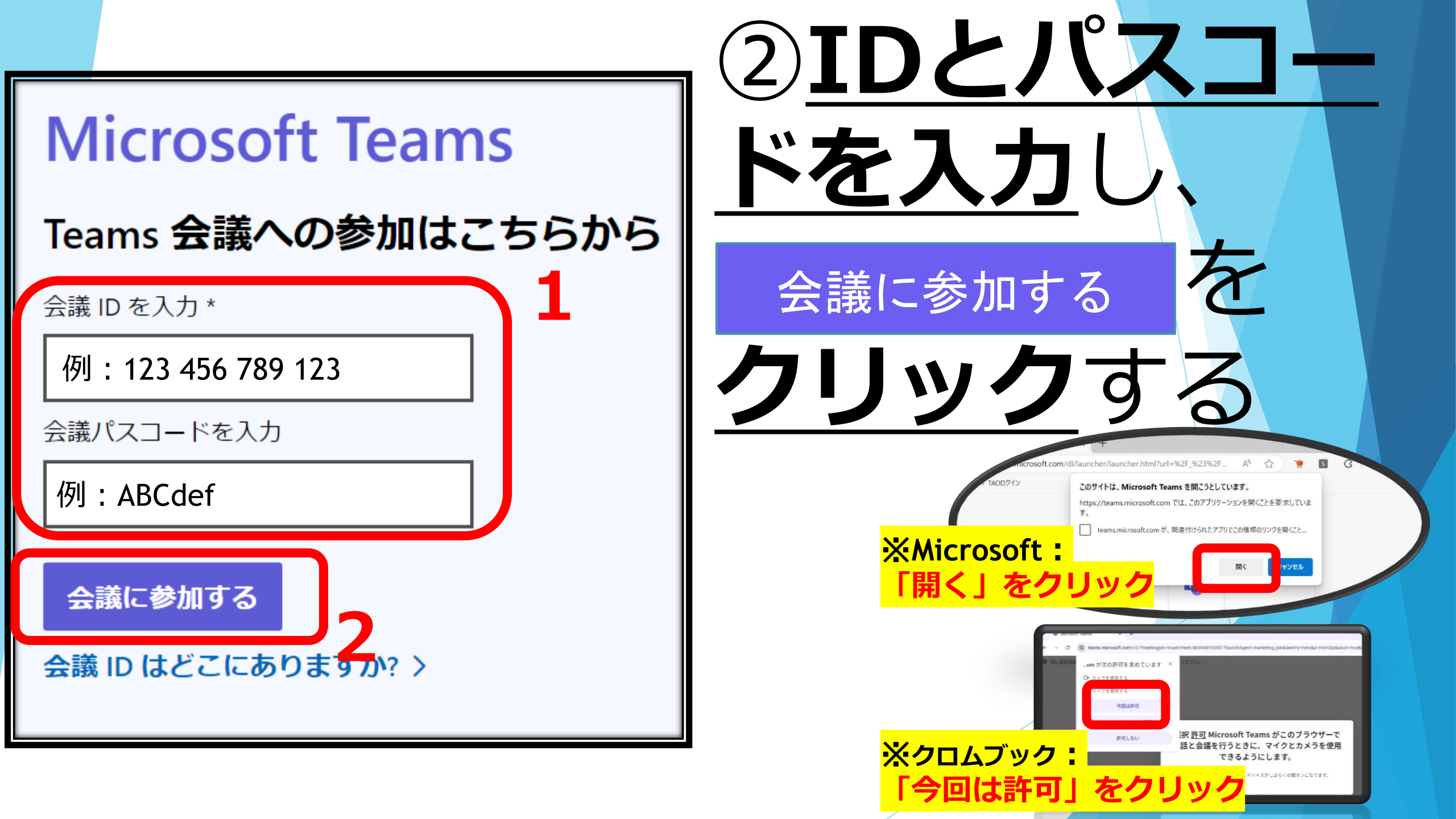

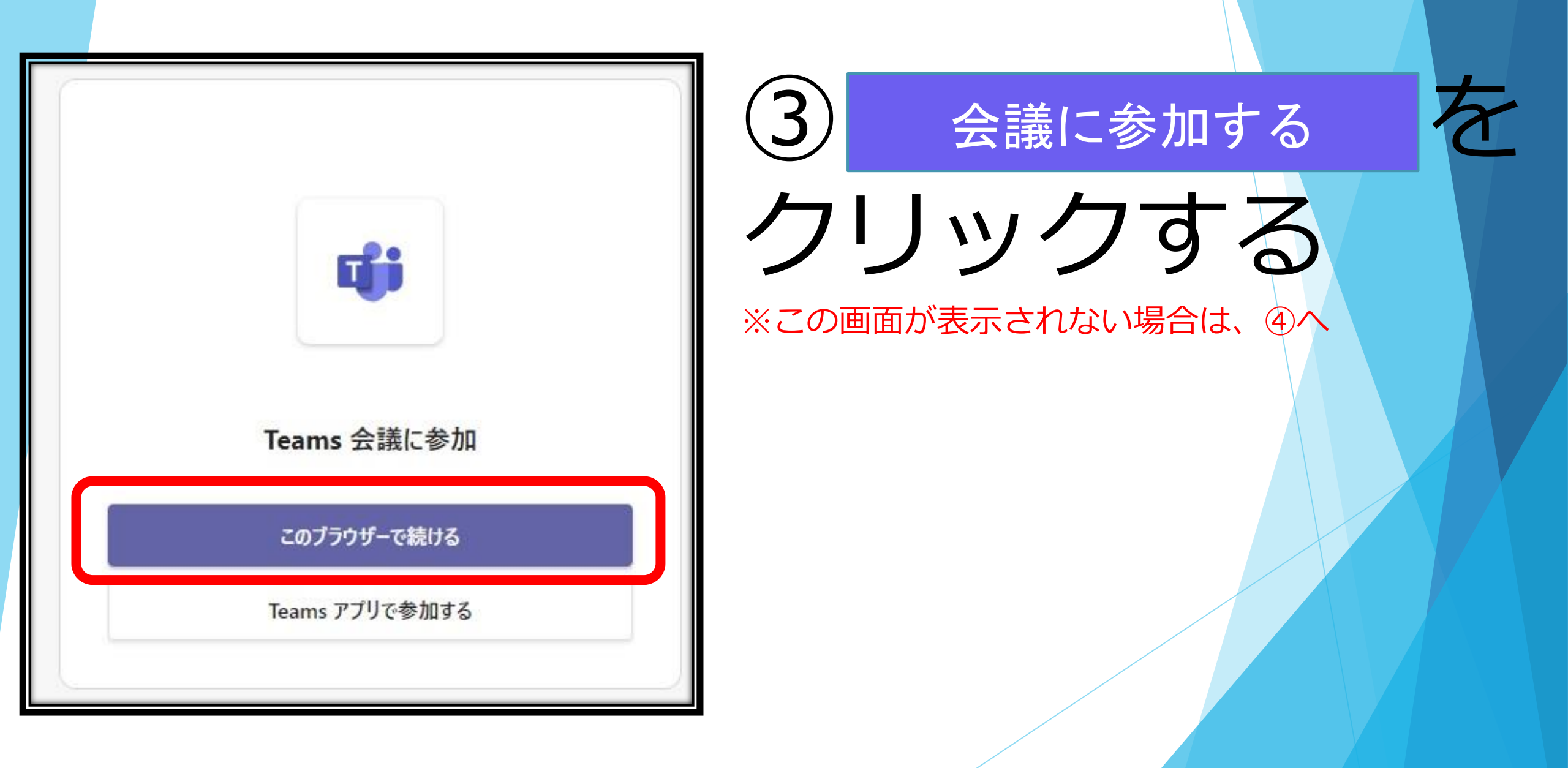

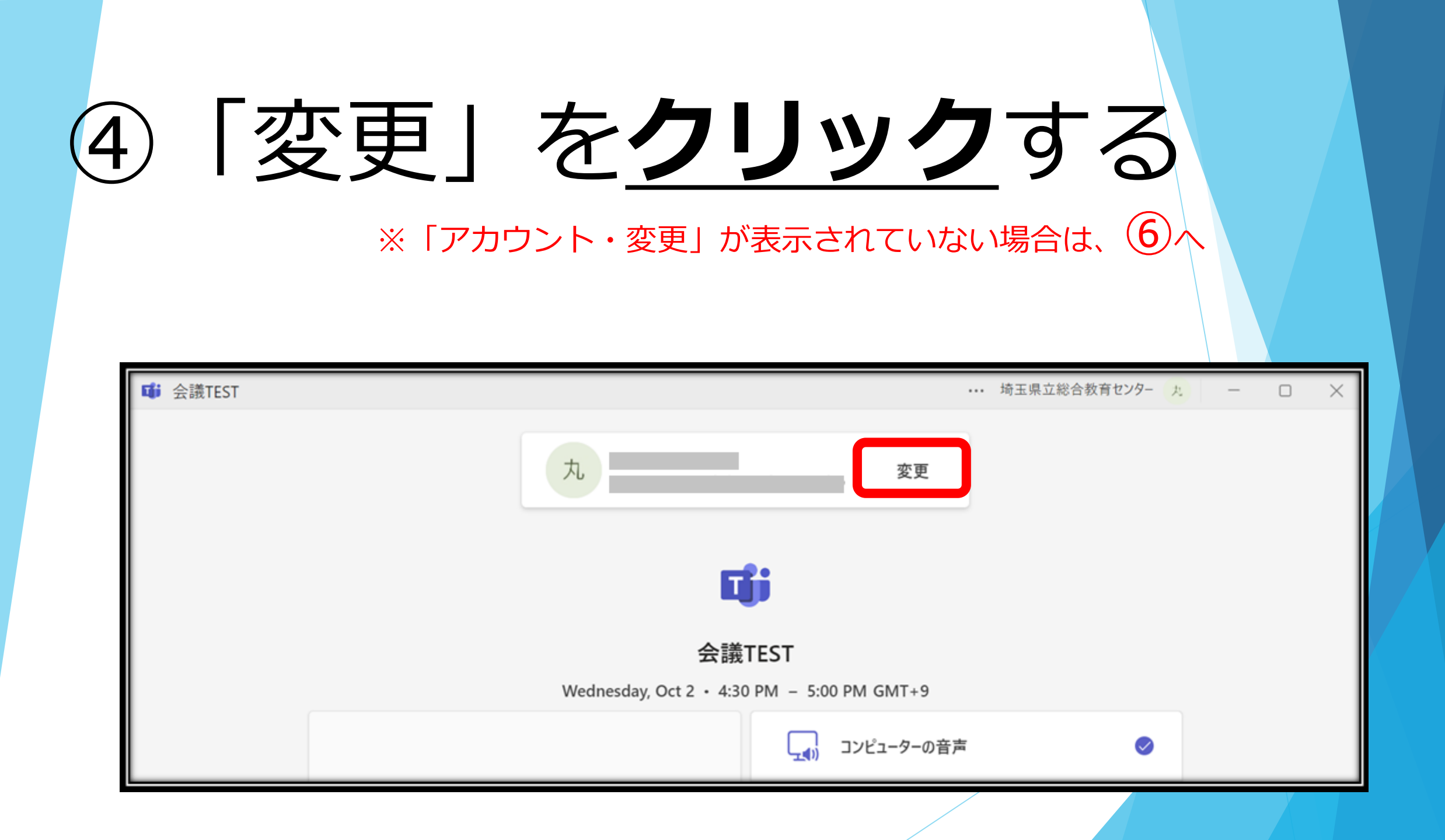

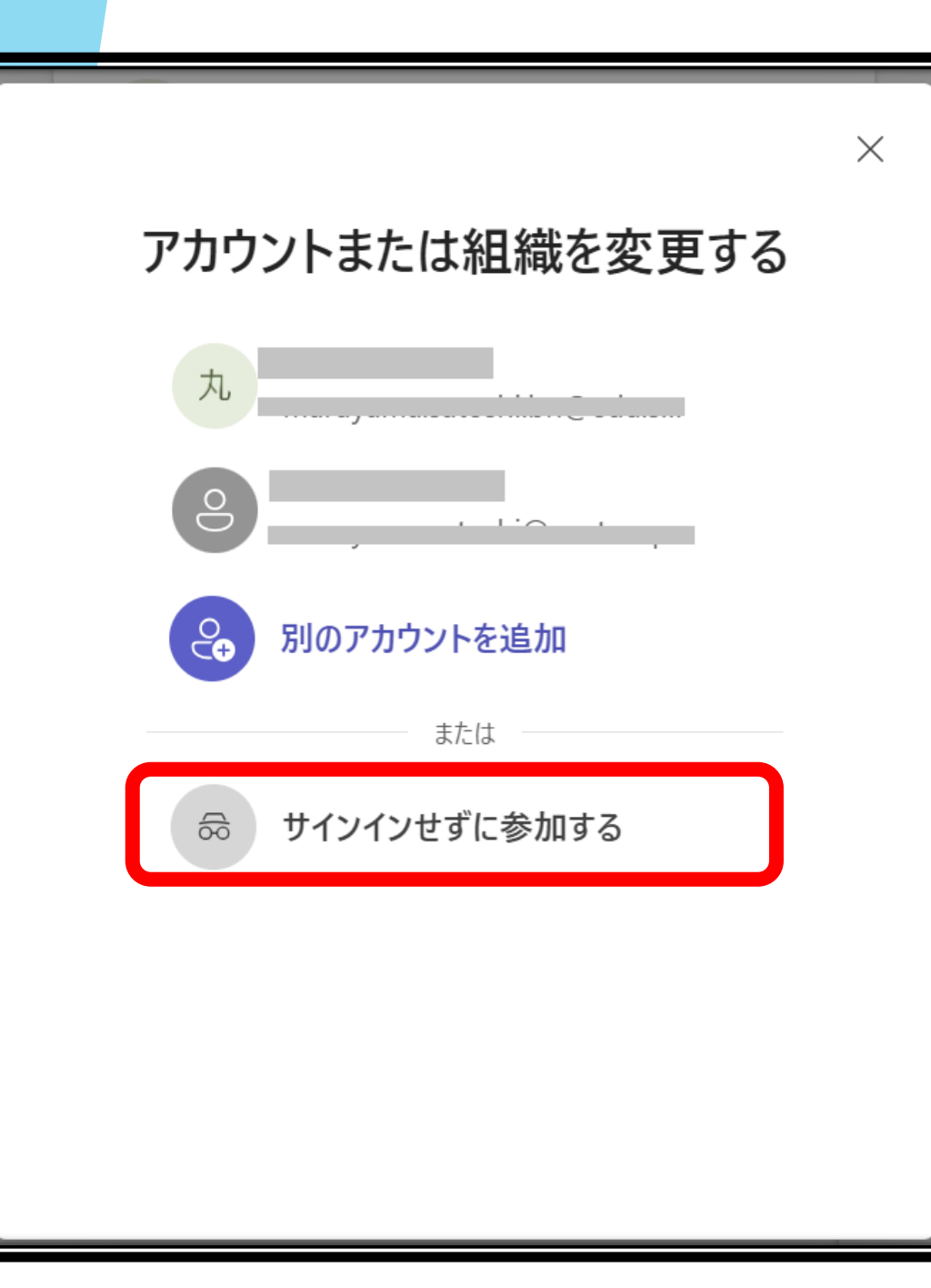

「サインインせ (5) ずに参加する」 を クリックする

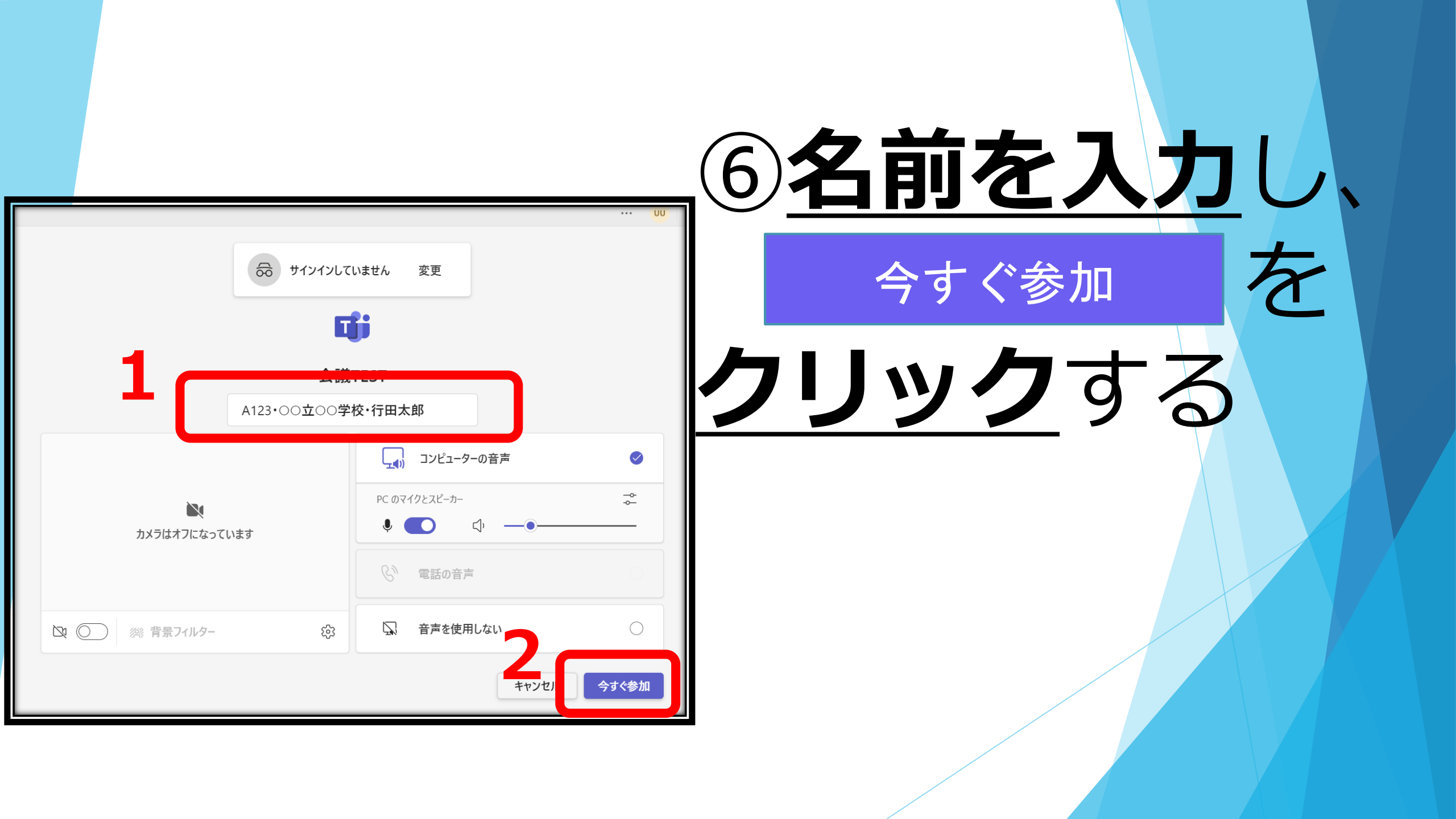

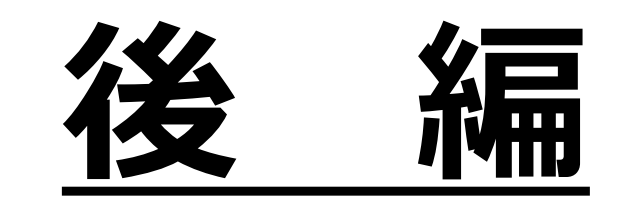

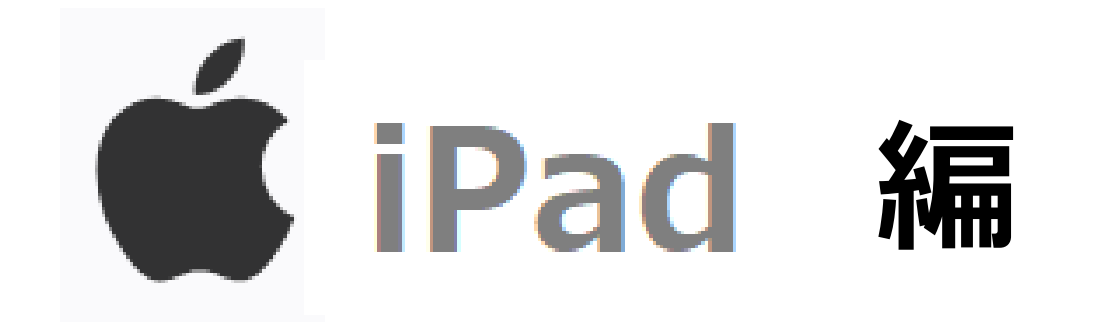

## ①**URLをクリック**して 会議ID・パスコード の入力画面を開く

クリック→<u>https://www.microsoft.com/ja-jp/microsoft-teams/join-a-meeting</u>

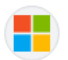

Microsoft

https://www.microsoft.com > ja-jp > join-a-meeting

Microsoft Teams 会議に ID で参加する

Microsoft Teams 会議に、会議 ID だけですばやく簡単に参加する方法をご紹介します。参加したら、Teams の機能を活用して会議を成功に導きましょう。

新しい Teams に今すぐ切り替えてビジネスをスケーリングし、一緒にもっと多くを達 **詳細情** 成しましょう。 **報** 

## **Microsoft Teams**

Teams 会議への参加はこちらから

云誐 ID を八刀 ′

例:123 456 789 123

会議パスコードを入力

例:ABCdef

会議に参加する

云哉 ID はここにのりよりか? /

②IDとパスコ・ ドを入力し、 会議に参加する を クリックする

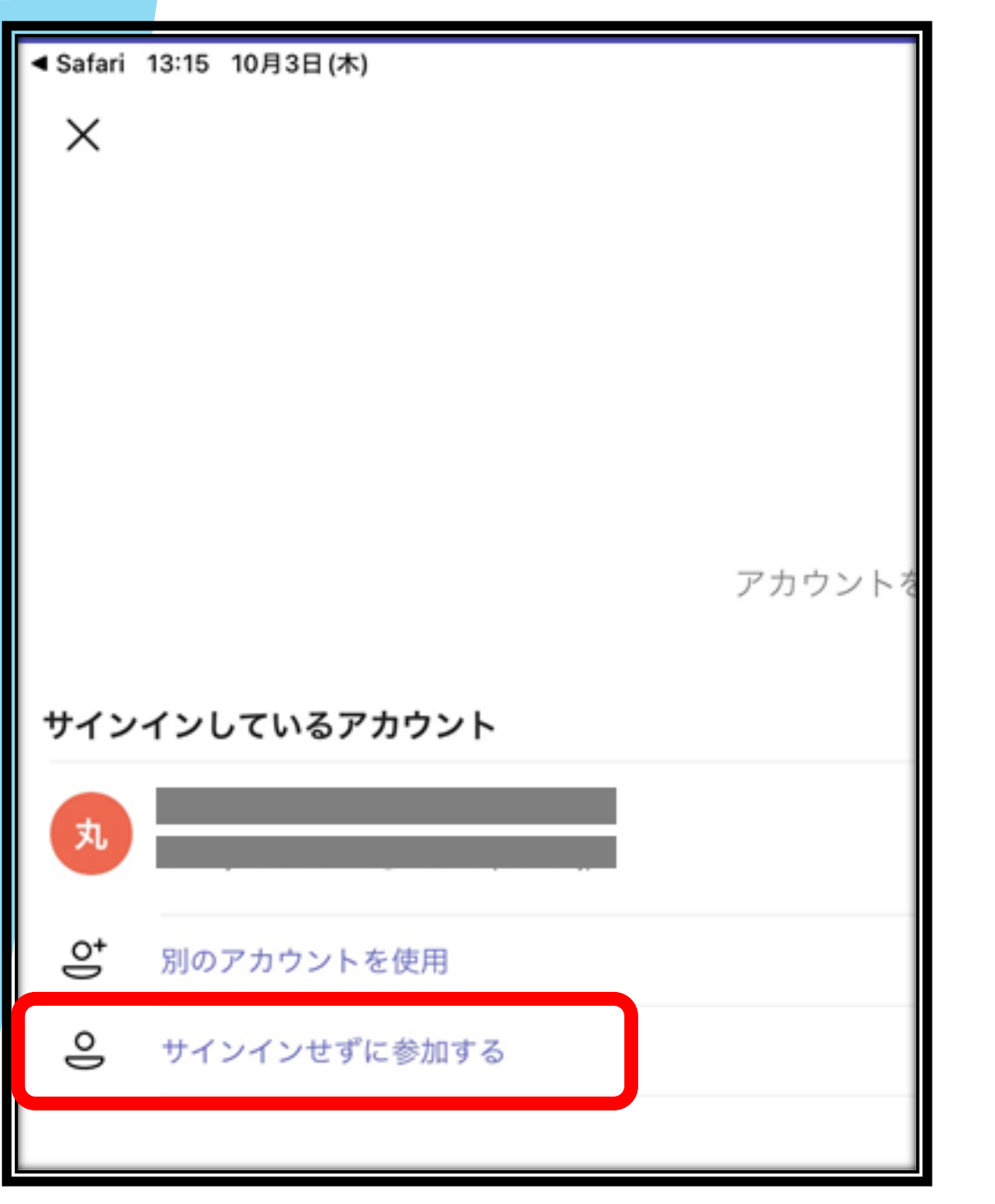

3)「サインインせ ずに参加する」 を クリックする

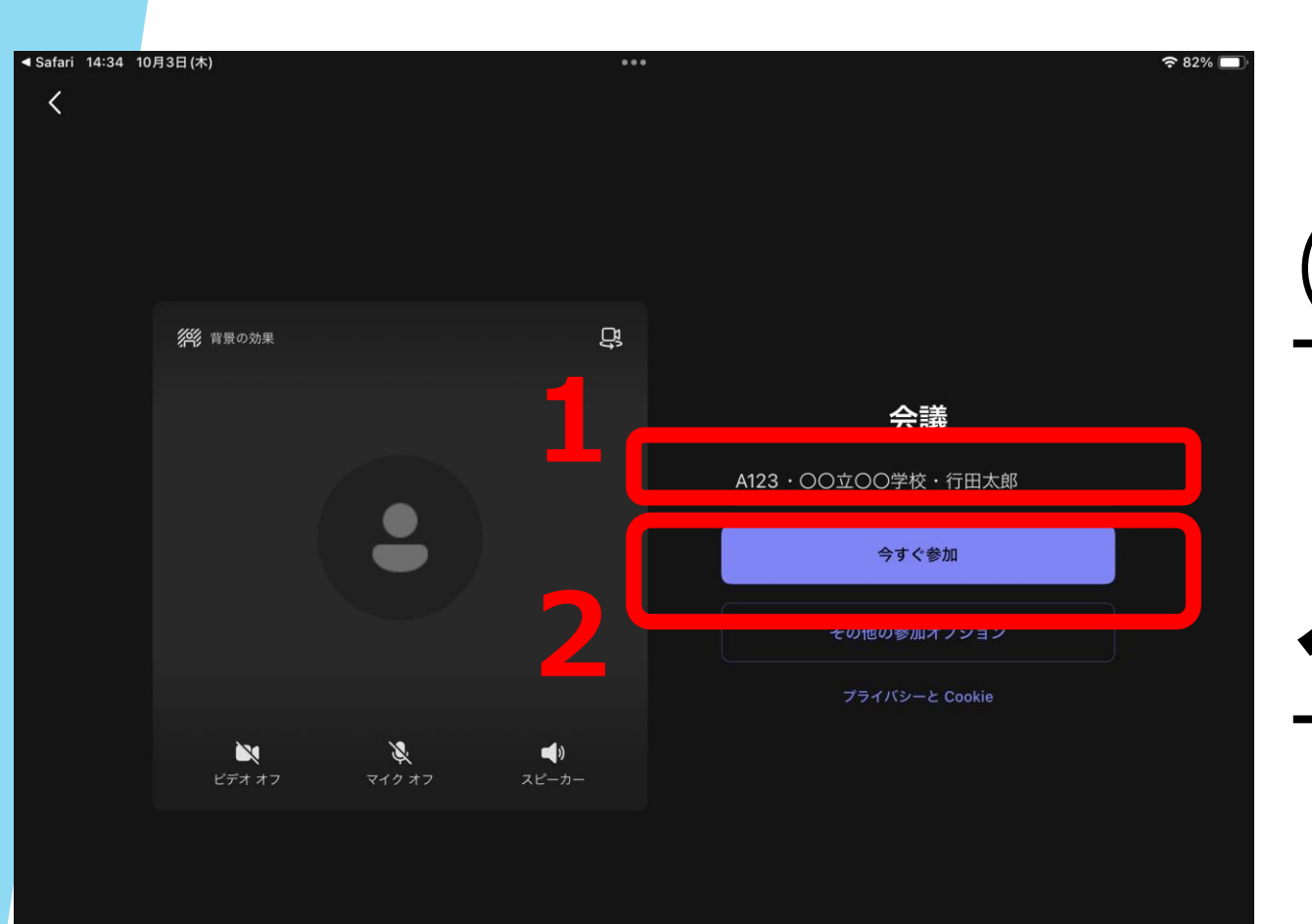

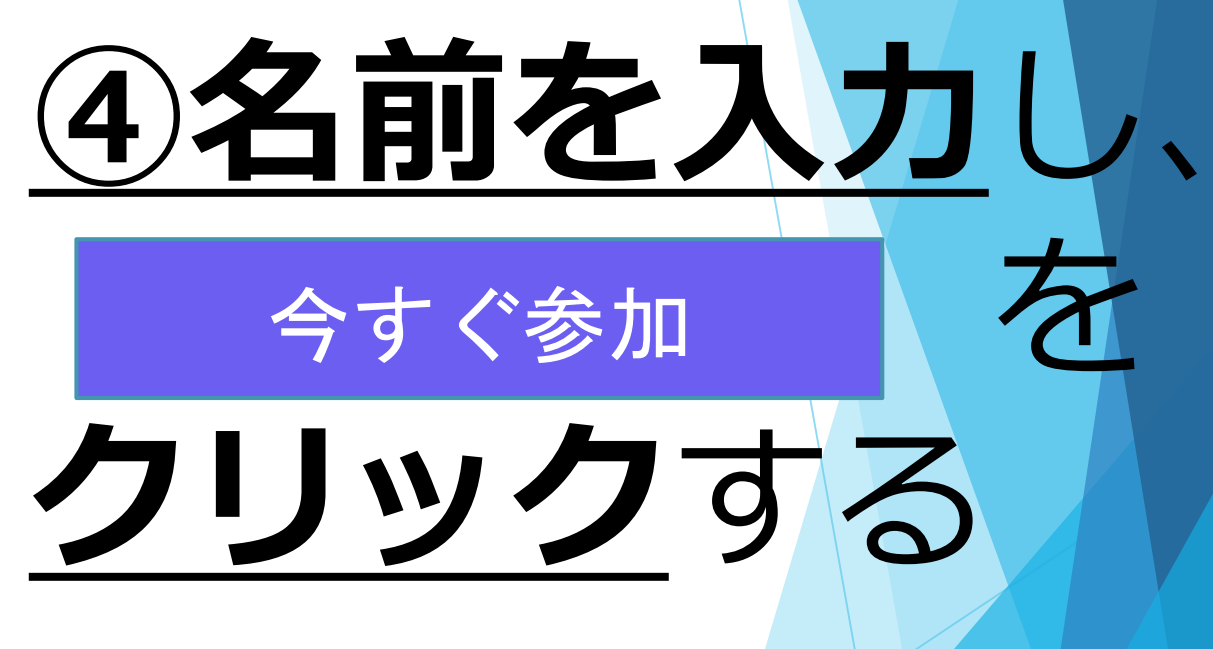